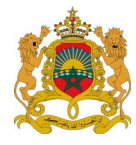

المملكة المغربية فولينينية مجتم اليناترين ليفير الخرجة الفيرية الكتابة العامة مصلحة الأنظمة المعلومانية والجودة

# المصحف المحمدى الرقمى

# أولا: التعريف بالمصحف المحمدي الرقمي

هذا المصحف الشريف من المصاحف المحمدية الشريفة المختلفة والمتنوعة التي تعكس الجهود المولوية في خدمة القرءان الكريم ، وربط الأمة المغربية به، وهو ثمرة للمجهودات المتواصلة التي تبذلها مؤسسة محمد السادس لنشر المصحف الشريف خدمةً لكتاب الله تعالى وتجسيدا لتلكم العناية المولوية، وهو مصحف رقمي يعتبر امتدادا للمصحف المحمدي الشريف بصيغة رقمية تواكب التطور الملحوظ في المجال الرقمي، وتسدّ الحاجة الملحة للمصحف المحمدي الشريف إلكترونيا، وهو مصحف رقن بالخط المغربي المبسوط الذي يعتبر أكثر الخطوط استعمالا في ورش عن نافع من طريق الأزرق، وقد اعتمد في رسم هجائه وضبطه على ما عليه العمل عند السادة المعاربة، وفي الوقف على ما قيّده الإمام الهبطي وهو الويعات، وهو على وفاق رواية ورش عن نافع من طريق الأزرق، وقد اعتمد في رسم هجائه وضبطه على ما عليه العمل عند وحرى به العمل عندهم في التلاوة وتخطيط المصاحف الشريفة والربعات، وكذلك في الألواح التعليمية، واعتمد في عدّ آيه على ما قيّده الإمام الهبطي وهو الوقف الذي اعتمده المعاربة وجرى به العمل عندهم في التلاوة وتخطيط المصاحف الشريفة والربعات، وكذلك في الألواح التعليمية، واعتمد في عدّ آيه على العد المناحي وهو العدد المستعمل في الألواح المهربية ومن لوازم كتابة المصاحف، وفيه أيضا موافقة للتجزئة المغربية في الألواح المغربية ومن لوازم كتابة المصاحف، وفيه أيضا موافقة للتجزئة المغربية في الأحزاب والأنصاف والأرباع والأثمان، وعلى وفاق مذهب الإمام مالك في عزائم السجدات ومواضعها .

# ثانيا : المصحف المحمدي الرقمي من الفكرة إلى الإخراج

يأتي هذا المصحف الشريف في سياق العناية الكريمة التي يوليها مولانا أمير المؤمنين صاحب الجلالة الملك محمد السادس نصره الله تعالى للقرآن الكريم، وحرصه الدائم على خدمته عبر مختلف الوسائل تخطيطا وتسجيلا ورقمنةً، وفكرة إخراج مصحف رقمي نابعة من المسؤولية التي تتحملها مؤسسة محمد السادس لنشر المصحف الشريف تجسيدا لتلكم العناية المولوية، وهي فكرة تنشد مواكبة التطور الرقمي الملحوظ في كافة المجالات، وتسعى إلى رقمنة المصحف المحمدي الشريف بالخط المغربي المبسوط ليكون امتدادا رقميا للمكتوب والمطبوع منه؛ ويكون طبق الأصل له في رسمه وضبطه و عدد آياته ومواضع وقفه وكذا السجدات وفي تخطيطه. وقد تتبع السادة العلماء أعضاء الهيئة العلمية بالمؤسسة جميع مراحل إعداد وإخراج هذا المصحف الشريف ، وحرصوا على أن يخرج هذا المصحف الشريف سليما في رسمه وضبطه، وموافقا لوقف الإمام الهبطي وللعدّ المدني الأخير ، وقد تظافرت الجهود أيضا في أن يكون سليما من الناحية الفنية والتقنية، وأن يكون من أحدث البرامج الإلكترونية التي تمّ تطوير ها لخدمة القرآن الكريم من خلال اشتماله على

مجموعة من الميزات والخصائص .

ثالثا: الأسباب والأهداف

الحاجة الشديدة إلى نشر المصحف المحمدي الشريف رقميا ؛ دعم الأجهزة المتنوعة بمادة رقمية مشتملة على المصحف المحمدي الشريف على وفاق ما عليه المغاربة في الرواية و الرسم و الضبط و الوقف و عدد الآي و مو اضع السجدات؛ نشر المصحف المحمدي الشريف عبر مختلف المنصات و المواقع و الحرص على وصوله إلى قاعدة عريضة من المستفيدين ؛ تقديم ميز ات و خصائص البحث المتقدمة مما يدعم البحث العلمي في الدر اسات القر ءانية، و في البحث العلمي بشكل عام ؛ إتاحة الفرصة أمام الباحثين في الدر اسات القر ءانية و الباحثين بشكل عام، وكذا الأساتذة و دور النشر للاستفادة من هذا المصحف الشريف من خلال خاصية البحث و النسخ ؛ النشر للاستفادة من هذا المصحف الشريف من خلال خاصية البحث و النسخ ؛ الموسحة إلى المحال الرقمي الموسحف الموسو من معال الطباعة المحدودة إلى المجال الرقمي الموسح ؛ رابعا: خصائص هذا المصحف الشريف

- أنه رقن بالخط المغربي المبسوط وهو الخط المستعمل في تخطيط أكثر المصاحف المغربية والألواح والربعات ؟
  - اعتمد في رسم هجائه وضبطه على ما عليه العمل عند السادة المغاربة ، واعتمد في وقفه على ما قيده الإمام الهبطي وفي عدّ آيه على العدّ المدني الأخير ؛
    - هذا المصحف الشريف برواية ورش عن نافع من طريق الأزرق ؛
    - فيه محاكاة للمصحف المحمدي الشريف في رسمه و ضبطه وعد آياته ومواضع وقفه و السجدات وفي تخطيطه ؛
      - أول مصحف محمدي رقمي بالخط المغربي المبسوط فيه خاصية البحث و النسخ ؛
        - فيه توسعة لدائرة نشر المصحف الشريف عبر منصة رقمية متاحة للعموم ؛
  - يستطيع الباحث بو اسطة خاصية البحث أن يقوم بالبحث على مفردات مخصوصة وجمع نظائر ها في القرءان الكريم ؟
  - يوفر هذا التطبيق للأساتذة والطلبة الباحثين والمتصفحين أدوات وتقنيات متطورة تسهل
     البحث والتعامل مع النص القرآني ؛
    - وهو مصحف مدعم ومزود بدليل مرجعي فيه إرشادات تسهّل كيفية الاستفادة منه ؛

المملكة المغربية مؤسسة محمك السلكس لنشر المصحف الشريف رئاسة الهيئة العلمية

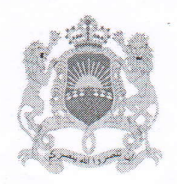

+.XNV\$+ | NC. 4050 + EOON+ E: XEE. A LISO ØESØ |+米Q€X+|NZ:Q₀|NA₀E€E

> بعدار بعدار معلى معلى معني 14 وصحبه أجمعين وصحبه أجمعين بسم الله الرحمن الرحيم

يوم الثلاثاء 05 ذو القعدة 1445 هـ

### المو افق لـ 14 ماي 2024م

تقربر أعضاء الهيئة العلمية رقم:27 الصادر في 2024/05/14

تقريرعن المصحف المحمدى الرقمي

راجع السادة العلماء المصحف المذكور فوجدوه صحيحا في الرسم والضبط ومو افقا للوقف الهبطى وللعد المدنى الأخير ولما عليه العمل عند المغاربة في التجزئة وعز ائم السجدات.

لحسن الرحموني

وعليه فلا مانع من نشره وتداوله.

توقيعات السادة أعضاء الهيئة العلمية:

- مؤسسة محمد السادس لنشر المصحف الشريف الأستاذ لحسن الرحمونى: وتس الهينة العلمية:
  - الأستاذ عبد الهادي حميتو:
    - الأستاذ محمد السحابى:
    - الأستاذ عبد اللطيف برغاش:

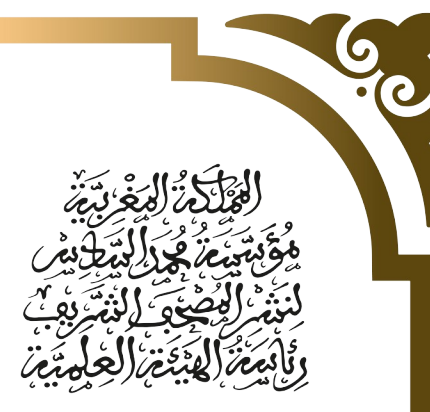

رقم: 09 2024/1446

لسم الله الرحمي الرحيم

# شهاكاه

نحى الموفعين أسبله أعضاء الهيئة العلمية بمؤسسة محمد الساءس لنشر المصحف الشريف التي تولت الإشراف والمراجعة والتصحيح للمصحف المحمدي الرفمي الذي أعدته المؤسسة بالخاص المغربي المبسواص (الحاسوبي).

نشهد أن هذا المصحف فذ استوفى ما يتصلبه من التحفيق في رسمه وضبصه ووفعه وعد آيه وما يتعلق بذلك حسبما هو معلوم على لصريفة المغاربة وفذ وضعت المؤسسة هذا المصحف استشعارا منها للحاجة إليه من لذن الساءلة الفراء والحفائض والباحثين الذين يعنيهم الأمر والحمد لله الذي بنعمته تتم الصالحات.

إمضاء لجنة الإشراف

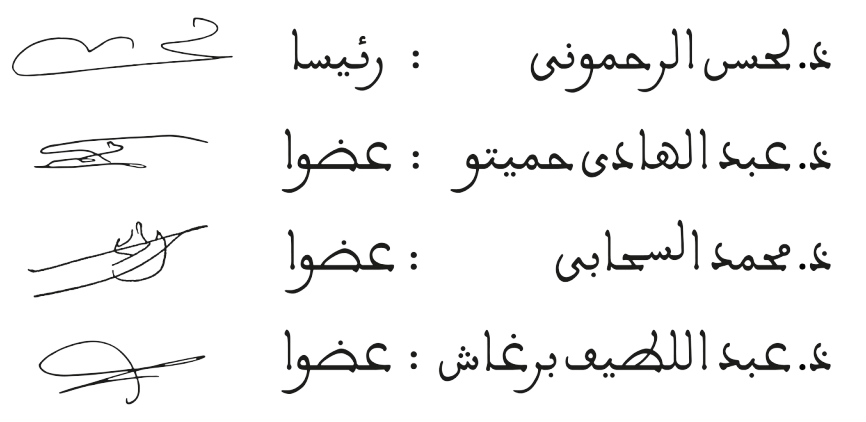

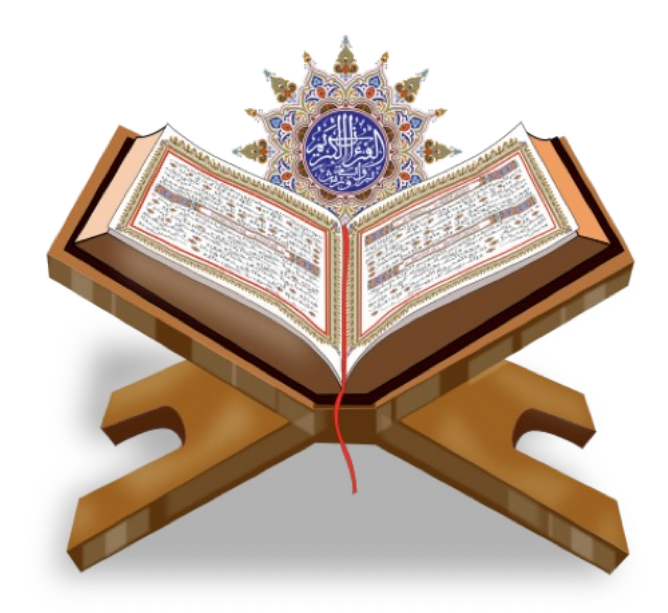

# 1- التعريف بتطبيق المصحف المحمدي الرقمي

المصع المعمدى الرفمى برواية ورش

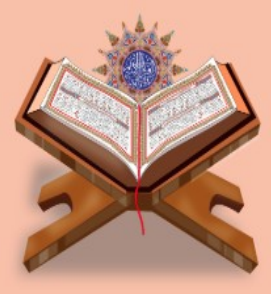

1

يعد تطبيق "المصحف المحمدي الرقمي" من أحدث البرامج الإلكترونية التي تم تطوير ها لخدمة القرآن الكريم بالإستفادة من التقنيات الحديثة المتوفرة.

يتيح هذا البرنامج عددا من الميزات و الخصائص التي تسهل للمستخدم تلاوة القرآن الكريم بخط كبير.

البرنامج متوافق مع عدد كبير من أنظمة الحواسيب والأجهزة المحمولة واللوحية مما يتيح للمستخدم التفاعل مع القرآن الكريم بسهولة ويسر مع الإحتفاظ بجماليات المصحف المحمدي الشريف بالخط المغربي.

يوفر البرنامج للأساتذة والطلبة الباحثين والمتصفحين أدوات وتقنيات متطورة تسهل البحث والتعامل مع نص القرآن الكريم بشكل سلس.

## 2- خصائص وميزات التطبيق

مِنْهَا رَغَداً حَيْثُ شِينْتُمَا وَلاَ تَغْرَبَا هَلِيْهِ إِلْشَبْرَلَة بَتَكُونَا مِنَ أَلَض<u>َّالِمِينَ</u> قِأَرَلَّهُمَا أَلشَّيْك<u>َ</u>لُ عَنْهَا ڢٙٲؙڂ۠ڗؚجٙۿڡٙٳ 7 مِمَّا كَانَا بِيهُ وَفُلْنَا

إَهْبِهُوأً بَعْضُكُمْ

لِبَعْضٍ عَنُولً وَلَكُمْ فِي

الأرض مد تقر حت الحرالي

تم تصميم التطبيق لتسهيل التلاوة والاستخدام اليومي.

يقوم التطبيق بحفظ موضع التصفح بشكل تلقائي ليتمكن المستخدم من الاستمر ار في متابعة التلاوة من آخر موضع تم تصفحه دون الحاجة لنقر زر الحفظ.

تظهر الصفحات بشكل عمودي بخط واضح ومريح للعين. ويمكن أن تظهر أيضا بشكل أفقي.

### 2.1 القائمة الرئيسة للتطبيق

يتيح النقر على الكلمات إظهار أوإخفاء القائمة الرئيسية للتطبيق. كما تظهر أيضا عند تمرير الصفحة نحو الأسفل وتختفي عند تمرير الصفحة نحو الأعلى لمتابعة التلاوة.

¢

عليفا

الأبراب

Ľ

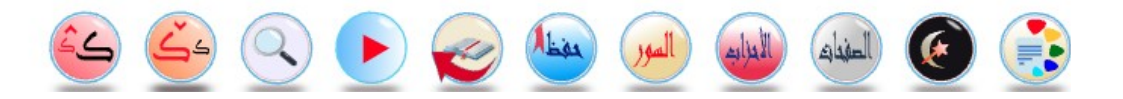

- تسهل القائمة الرئيسية الولوج إلى الميزات التالية:
  - تغيير لون الخلفية
  - تفعيل أو إلغاء الوضع الليلي
    - الانتقال إلى الصفحات
    - الانتقال إلى الأحزاب
    - الانتقال إلى السور والآيات
  - حفظ وإدارة العلامات المرجعية
  - الانتقال إلى العلامات المرجعية
    - تشغيل التلاوة الصوتية
      - محرك البحث
      - تكبير حجم الخط
      - تصغير حجم الخط

### 2.2 اختيار الكلمات وتحديد موضع التلاوة

يتيح النقر على الكلمات تلوينها باللون الأزرق و تلوين نص الآية باللون الأحمر كما يُظهر القائمة الرئيسية للتطبيق.

النقر مرة أخرى على الكلمة التي تم اختيار ها يمكن من إلغاء اختيار الكلمة والآية.

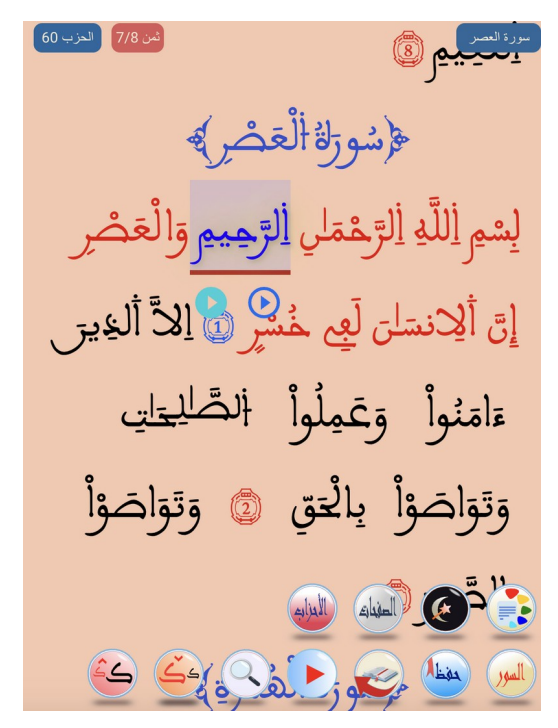

## 2.3 إظهار أو إخفاء معلومات موضع التصفح

عند النقر على الكلمات يظهر في الشريط العلوي اسم السورة ورقم الحزب والثمن المناسب للآية التي تم اختيارها.

سرة البنرة يَضْتُونَ أَنَّهُم مُّلَغُوا رَبِّهِمْ وَانْهُمَ. إِلَيْهِ رَ<sup>ا</sup>جِعُونَ 🐵 يَلْبَيْحَ إِسْرَاً عِيلَ أَخْكُرُوا نِعْمَتِي أَلَيْحَ أَنْعَمْتُ

### 2.4 تغيير لون الخلفية

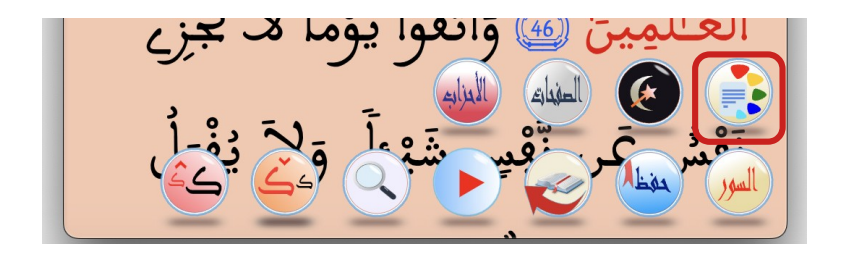

يتيح التطبيق للمستخدمين تغيير لون الخلفية من خلال النافذة التالية.

يمكن اختيار أي لون مناسب بالنقر على مساحة الألوان أو استعمال عدد من الألوان التي تم إعدادها مسبقا.

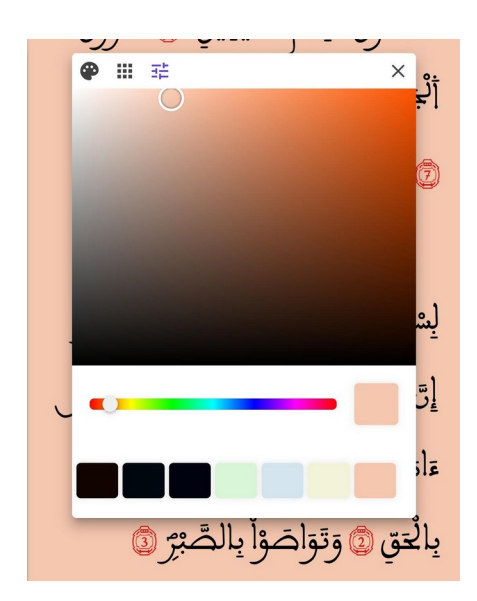

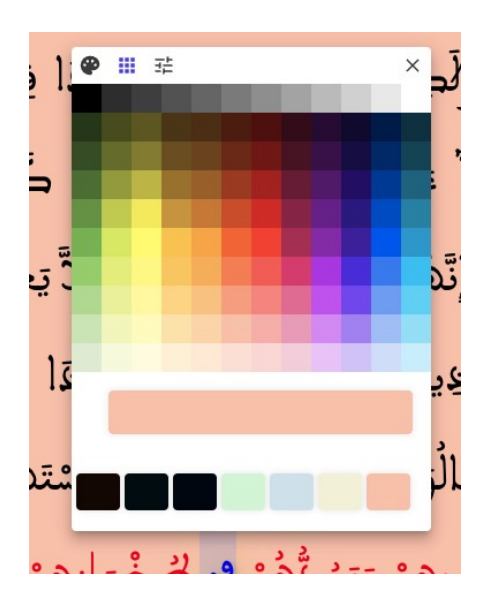

كما يتيح التطبيق إمكانية اختيار لون الخلفية المناسب للوضع الليلي إذا تم تفعيله.

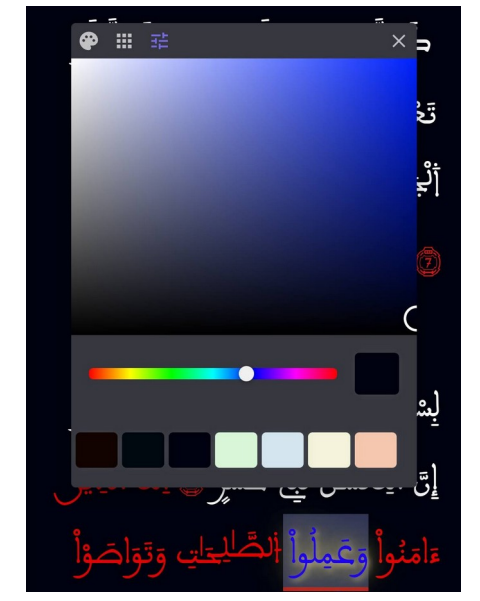

## 2.5 تفعيل أو إلغاء الوضع الليلي

يتم تفعيل الوضع الليلي بالنقر على أيقونة الوضع الليلي مما يتيح للمستخدم قراءة مريحة للعين عند قلة أو انعدام الضوء.

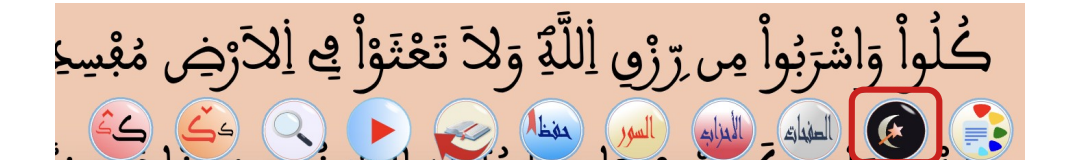

صورة تظهر تفعيل الوضع الليلي :

لَى نُومِن لَكَ حَتَّلى نَرَى أَللَّهَ جَهْرَقَ قِأَحَةَتُكُمُ الصَّلِعِقَةُ وَأَنتُمْ تَنضُرُونَ ﷺ ثُمَّ بَعَثْنَاكُم مِّن بَعْدِ مَوْتِكُمْ لَعَلَّكُمْ تَشْكُرُونَ ﷺ وَصَلَّلْنَا عَلَيْكُمُ الْعَمَلَمَ وَأَنزَلْنَا عَلَيْكُمُ الْمَنَ وَالسَّلُولَى كُلُواْ مِن صَيِّبَكِ مَا رَوَفْنَكُمُ وَمَا صَلَمُونَا وَلَكِر كَانُوَا أَنْبُسَهُمْ يَضْلِمُونَ ﷺ وَإِنْ فَلْنَا آَدْخُلُواْ هَلَاهِ الْفَرْيَةَ قِكُلُواْ مِنْهَا حَيْتُ شِيْتُمْ رَغَداً وَمَا صَلَمُونَا وَلَكِر كَانُوَا أَنْبُسَهُمْ يَضْلِمُونَ ﷺ وَإِنْ فَلْنَا آَدْخُلُواْ هَلَاهِ الْفَرْيَةَ قِكُلُواْ مِنْهَا حَيْتُ شِيْتُمْ رَغَداً وَمَا ضَلَمُونا وَلَكُمُ وَاللَّهُ مَعَمَّا يَضْلَمُونَ اللَّهُ مُوَى الْعَرَيْقَةَ وَالْعَرْيَةَ قَصُلُواْ مَن وَمَا خُمُلُواْ الْبَابَ سُجَّداً وَفُولُواْ حِصَّةُ يُغْقَرُ لَكُمْ خَصَائِاكُمٌ وَسَنَرِيدُ الْمُحْسِنِينَ ﴾ وَقَرَقا مَنْهَا حَيْتُ مُواً فَوْلَا وَاذْ مَنْعَا وَالْعَانِ الْبَابَ سُجَّداً وَفُولُواْ حِصَةً يُغْقَرُ لَكُمْ خَصَائِكُمُ وَسَنَرِيدُ الْمُحْسِنِينَ

### 2.6 - الانتقال إلى الصفحات

يتم الانتقال إلى الصفحات عبر الأيقونة الآتية :

يتيح النقر على أيقونة الصفحات إظهار النافذة التالية التي تمكن المستخدم من الانتقال إلى الصفحات باستخدام أرقامها.

كما أنه يمكن البحث عن الصفحة المطلوبة عبر إدخال رقمها مكان خانة البحث.

| 60 |        |             | ×     |
|----|--------|-------------|-------|
|    | الأحزا | الصفحات     | >     |
|    | ٩      | م الصفحة    | رق    |
|    |        | -ة رقم : 1  | الصفح |
|    |        | عة رقم : 2  | الصفح |
|    |        | ئة رقم : 3  | الصفح |
|    |        | ية رقم : 4  | الصفح |
|    |        | ية رقم : 5  | الصفح |
|    |        | ية رقم : 6  | الصفح |
|    |        | ية رقم : 7  | الصفح |
|    |        | ئة رقم : 8  | الصفح |
|    |        | ية رقم : 9  | الصفح |
| L  |        | ية رقم : 10 | الصفح |
|    |        | ئة رقم : 11 | الصفح |

## 2.7 - الانتقال إلى الأحزاب

يتم الانتقال إلى الأحزاب من خلال الأيقونة التالية :

أَنهُسَكُمَ خَالِكُمْ حَيْرُ لَّكُمْ عِنهَ بَارِيكُمَ مِعَدَ وَارِيكُمُ مِعَدَة مَارِيكُمُ 

يتيح النقر على أيقونة الأحزاب إظهار النافذة التالية التي تُمَكِّن المستخدم من الانتقال إلى الأحزاب باستخدام أرقامها كما تُظهِر الكلمات التي تبدأ بها الأحزاب.

| 60 |          |                                                                         | ×                      |
|----|----------|-------------------------------------------------------------------------|------------------------|
|    | السو     | الأحزاب                                                                 | >                      |
|    | <u>Q</u> | نم الحزب                                                                | رق                     |
|    |          | ١٠ الصفحة ٦<br>مُمُ لِلدِ رَبِّ أِلْعَلاَمِينَ                          | الحزب<br>[ <b>ئے</b>   |
|    |          | 2 الصفحة 13<br>الَفُواْ <del>أَل</del> َخِي <del>نَ ء</del> َامَنُواْ   | الحزب<br><b>وَإِنْ</b> |
|    |          | <sup>3</sup> الصفحة 22<br>فحول <b>الشّعَ</b> ق <b>آءُ مِنَ النَّاسِ</b> | الحزد<br><b>سَي</b> َّ |
|    |          | 4 الصفحة <sup>32</sup><br>كُرُواْ أَللَّهَ فِي أَيَّامِ                 | الحزم<br><b>وائ</b>    |
|    |          | <sup>5</sup> الصفحة 41<br>كَ أَلرُّ سُلُ قِضَّلْنَا بَعْضَهُمْ          | الحزم<br><b>تِلْد</b>  |
|    |          | ۵ الصفحة 51<br><b>أَوْ•نَبِّيُّكُم<u>!</u>حَيْرٍ مِّں</b>               | الحزم<br><b>ۇل</b>     |
|    |          | ۲ الصفحة 61<br>نتالُوا الْبِرَ حَتَّل                                   | الحزم<br><b>لى ة</b>   |

### 2.8 - الانتقال إلى السور والآيات

يتم الانتقال إلى السور واللآيات من خلال الأيقونة التالية :

أَنهُسَكُمٌ خَالِكُمْ حَيْرُ لَكُمْ عِنهَ بَارِيكُمٌ مَتَابَ عَلَيْكُمُ <u>í</u> (í () Jamil الاوزار المفداري

يتيح النقر على أيقونة السور إظهار النافذة التالية التي تمكن المستخدم من الانتقال إلى السور باستخدام أرقامها أو كتابة جزء من اسم السورة.

عند البحث يظهر اسم السورة ونوعها وعدد أياتها.

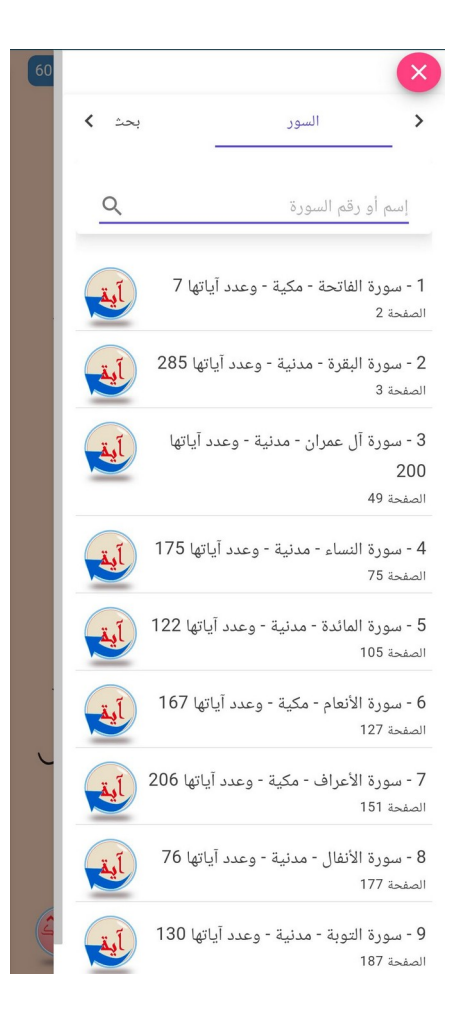

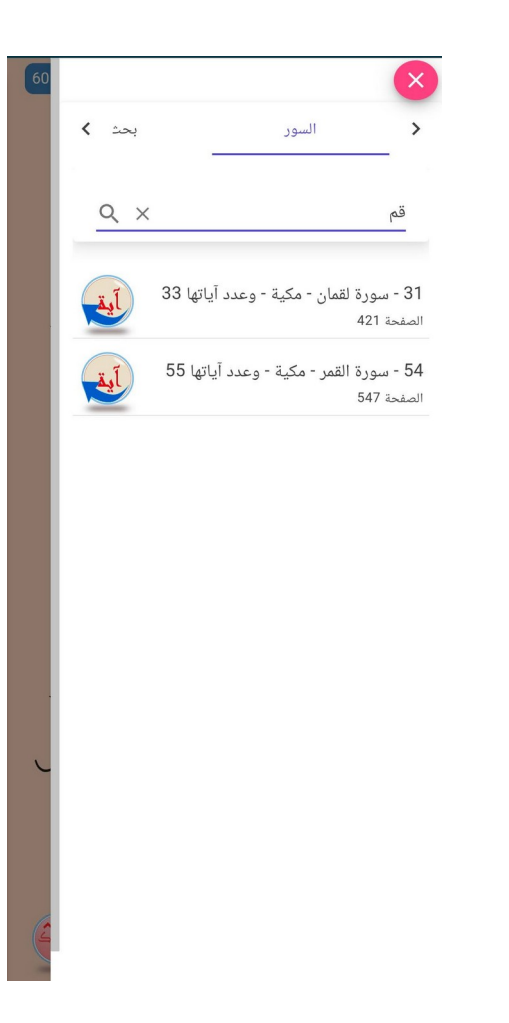

#### كما يمكن إظهار السور المكية كاملة أو المدنية كاملة بكتابتها في شريط البحث.

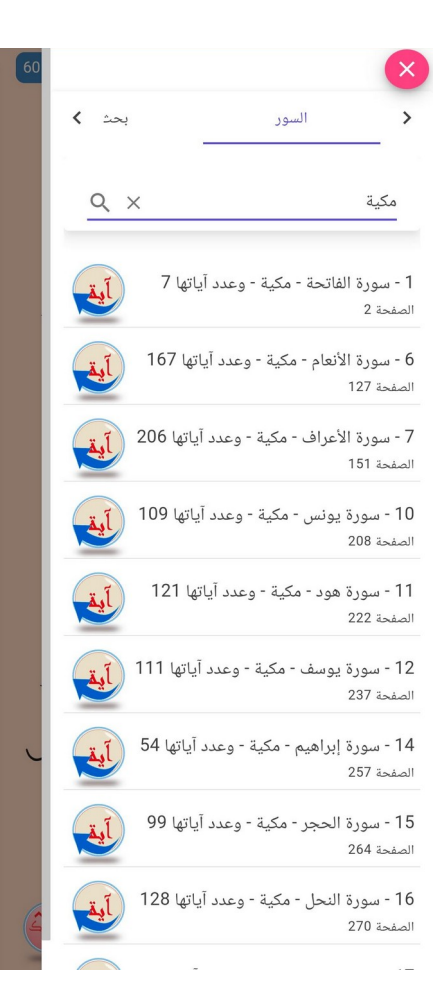

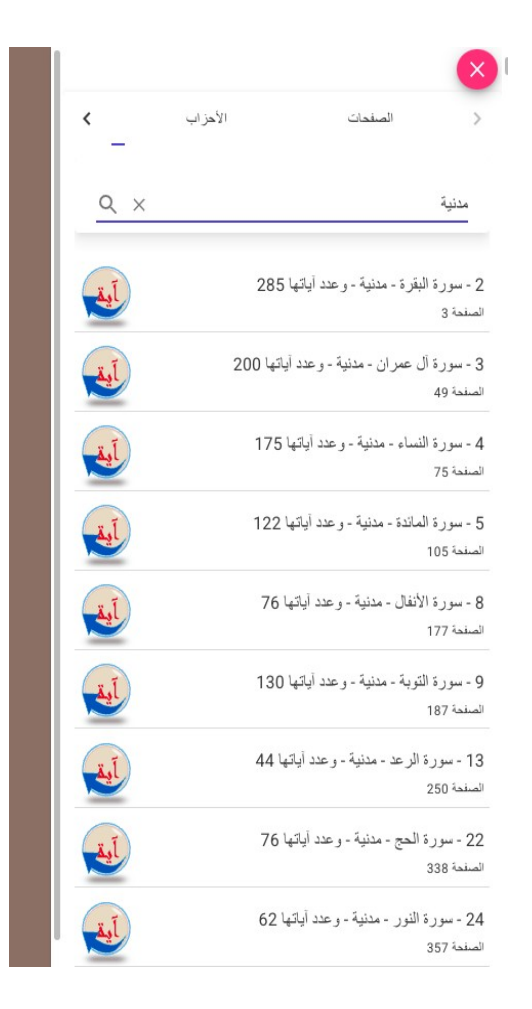

تمكن النافذة التالية الانتقال إلى الآيات باستخدام رقمها.

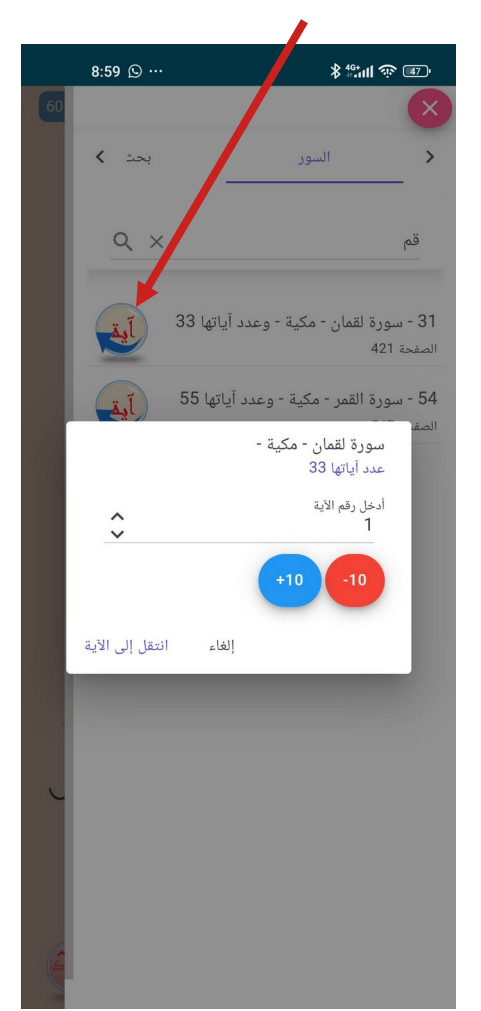

كما أنه يمكن التقدم بعشر آيات من خلال النقر على أيقونة (10+) أو التراجع بعشر آيات من خلال النقر على أيقونة (10-)

### 2.9 - العلامات المرجعية

أَنهُسَكُمَ خَالِكُمْ حَيْرُ لَكُمْ عِنهَ بَارِيكُمٌ مَتَابَ عَلَيْكُمُ <u>(</u> مغظم Joul

يتيح النقر على أيقونة حفظ إظهار النافذة التالية التي تمكن المستخدم من إضافة و تحديد موضع العلامة المرجعية عند الكلمة التي تم اختيار ها وذلك باستعمال عدد من العلامات المرجعية التي تم إدخالها مسبقا. يمكن إضافة علامات جديدة من خلال النافذة التي تظهر عند النقر على زر الإعدادات أعلى النافذة.

634 8:59 🕥 … \* <sup>46</sup>\*\*\*\* 🐨 🖅 • سورة التكانر فر ٢ X العلامات لَوْ كَلا Ċ كَلاَّ سَوْفَ تَعْلَمُونَ 💿 ثُمَّ 🔂 إضافة علامة Thursday 18/07/2024 09:45 📃 تلاوة تَعْلَمُ 3 ثُمَّ لَتَرَوُنَّهَا عَيْنَ ٱلْيَغِينِ 7 634 ابحث عن علامة. Q سورة التكاثر الأية 7 كَلاَّ سَوْفَ تَعْلَمُونَ 🙆 كَلاَّ لَوْ ألجحه 🎝 حفظ ū. ا تلاوة Thursday 18/07/2024 09:26 📕 تَعْلَمُونَ عِلْمَ أَلْيَغِينَ ٢ لَتَرَوْنَ 00 أليغي حفظ تَشْكُرُونٌ 💿 وَإِنَّ اتَيْنَا مُوسَى 6 أَلْجَيمِ ٢ الله المُجَيمِ ٢ سورة البقرة الأية 51 00 📕 ورد يومي 🗖 قيام ألتهي عَيْنَ أَلْيَغِينٍ 30 ثُمَّ لَتُسْعَلُنَ يَوْمَبِيا 📕 قيام عَنِ أَلنَّعِيمٍ ٢ < شورة التحر » لِسْمِ أَللَّهِ أَلرَّهْمَانِ أَلرَّحِيمِ وَالْعَصْرِ إِنَّ أَلِكَنْسَلْ لَعِي خُسْرٍ ٢ اللَّ أَلْغِينَ ب المراجع البرامي المراجة المحق 🚺 وتقاصفا بالصبح

يتيح النقر على أيقونة علامة إظهار العلامات المرجعية التي تم حفظها.

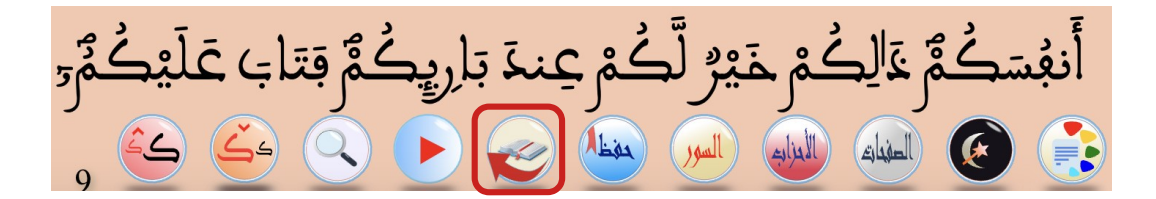

مما يسهل الانتقال إلى العلامات التي تظهر في قائمة العلامات المرجعية.

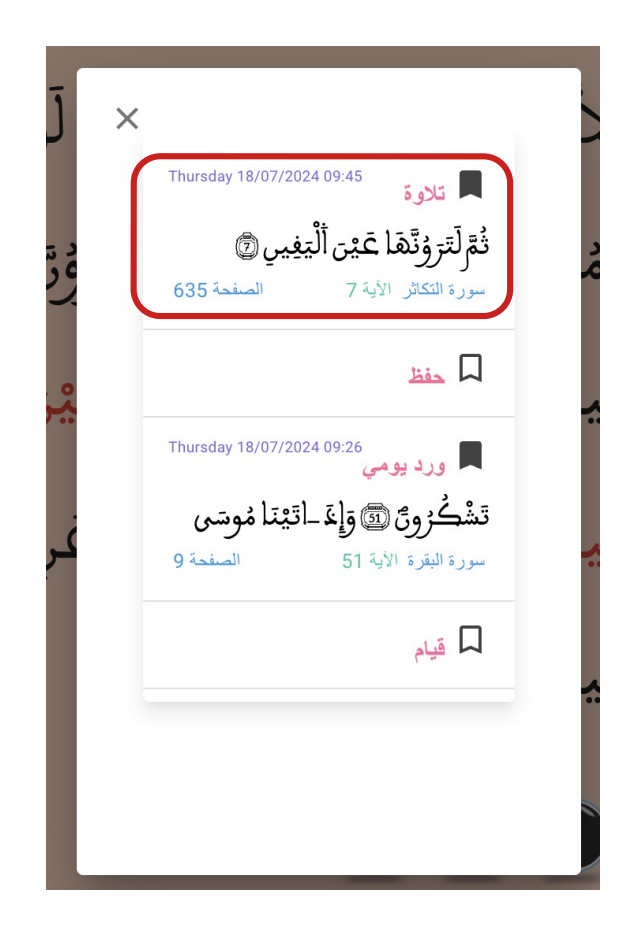

2.10 - التلاوة الصوتية

أَنهُسَكُمَ خَالِكُمْ حَيْرُ لَّكُمْ عِنهَ بَارِيِكُمَّ مَتَابَ عَلَيْكُمَ. السور المغيات الأبزاب

يتيح النقر على أيقونة التلاوة الصوتية في القائمة الرئيسية أو عند النقر على الكلمات إظهار النافذة التالية التي تمكن المستخدم من تشغيل التلاوة الصوتية.

لِلانسل إلا ما سَعِلى ٢ وأَق سَعْيَهُ, سَوْق 546 يُرِلَى ٢ أَنهَ يَجْزِلِهُ الْجَزَاءَ أَلاَوْمِلَى ٢ وَأَنَّ إِلَىٰ رَبِّكَ أَلْمُنتَهِلَّى 🗃 وَأَنَّهُ

تَعْلَمُونَ عِلْمَ أَلْيَفِينَ ٢ لَتَرَوْقَ أَلْجَمِيمَ ٢ ثُمَّ اللَّ التَرَوُنَّهَا عَيْنَ أَلْيَغِينِ أَنْ ثُمَّ لَتُسْتَلُنَ يَوْمَيِخٍ عَنِ النتّعيم 🔞 ۵. ۴ قالغان میلکه المقرئ العيون الكوشي 📕 C 📢 🚺 🕨 🕨

كَلاَّ سَوْفَ تَعْلَمُونَ 🕑 كُلاً لَوْ

يتيح النقر على زر "تشغيل" بدء التلاوة الصوتية عند الآية التي تم تحديدها. إذا لم يتم تحديد الآية تبدأ التلاوة من أول آية ظاهرة في شاشة الجهاز. يتم تحميل المقاطع الصوتية وحفظها في ذاكرة الجهاز المحمول أو اللوحي لإعادة استخدامها دون الحاجة للاتصال بالشبكة العنكبوتية.

أَلْحَيَوْكَ أَلْحُنْبِٱ 💿 غَالِلاً مَبْلَغُهُم مِّن Ф  $\sim$ المقرئ عمر القزابري C 44 14 🕟 M M

يوفر التطبيق للمستخدم إمكانية اختيار المقرئ وحفظ هذا الاختيار بشكل تلقائي.

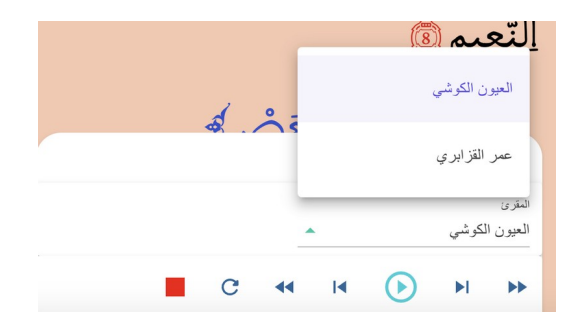

2.11 - محرك البحث

أَنهُسَكُمَّ خَالِكُمْ حَيْرُ لَّكُمْ عِنهَ بَارِيكُمَّ مَتَابَ عَلَيْكُمُ 

يتيح النقر على أيقونة بحث إظهار النافذة التالية التي تمكن المستخدم من البحث عن كلمات النص القرآني باستخدام الخط العربي العادي أو استخدام الخط المبسوط للمصحف المحمدي.

9:03 🕓 …

Q X

الصفحة 16

الصفحة 59

كلمات مطابقة

| 3 🛇 …                                                                            | <b>≵</b> ##### ??? #60                                                                                                   |    | 9:03 🛇 ···                                                                                    | <b>≱</b> <sup>46</sup> ∔ո∥ ։ջ։ ան                                                                                                    |
|----------------------------------------------------------------------------------|----------------------------------------------------------------------------------------------------|----|-----------------------------------------------------------------------------------------------|----------------------------------------------------------------------------------------------------|
|                                                                                  | $\mathbf{x}$                                                                                                    | 53 |                                                                                               | $\mathbf{x}$                                                                                                    |
|                                                                                  | > بحث                                                                                                    |    | <                                                                                             | لا بحث                                                                                                    |
| ×                                                                                | رَسُولُ                                                                                                    |    | Q X                                                                                           | محمد                                                                                                    |
| كلمات مطابقة                                                                     | <ul> <li>خط المصحف</li> <li>عدد نتائج البحث 12</li> <li>-1 -</li> </ul>                                                  |    | 🗨 كلمات مطابقة                                                                                | <ul> <li>خط المصحف</li> <li>عدد نتائج البحث 4</li> <li>-1 -</li> </ul>                                                                                  |
| الصفحة<br>) عِنكِ أَللَّهِ<br>ذَ قَرِيقٌ مِّنَ<br>كِتَابَ أَللَّهِ<br>أَتَد منتَ | سورة البقرة<br>وَلَمَّا جَاءَهُمْ رَسُولُ مِّنْ<br>مُصَحِّقُ لِّمَا مَعَهُمْ نَبَخَ<br>ألدِينَ الُونُوا الْكِتَابِ م     | L  | الصفحة 67<br>ت من قبله الرسل<br>لى أعقابكم ومن<br>الله شيئا وسيجزي<br>لم <b>لمَلَّكُ مِ</b> ل | مورة آل عمران<br>وما محمد إلا رسول قد خلن<br>أفإين مات أو قتل انقلبتم ع<br>ينقلب على عقبيه فلن يضر<br>الله الشاكرين<br>وَمَا مُحَمَّةُ إِلاَ رَسُولُ فَ |
| اٽھم لا                                                                          | وَرَاءَ ضَفُورِهِمْ کَ<br>يَعْلَمُونَ<br>-2-                                                                             | ļ  | ت أَوْ فُتِلَ<br>كُمَّر وَمَنْ<br>نْ يَضَوَّ أَللَّهَ                                         | فَبْلِهِ الْرُسُلُ أَقَإِيْ مَّا<br>إَنفَلَبْتُمْ عَلَى أَعْفَلِ<br>يَنفَلِبُ عَلَى عَفِبِيْهِ قِلَ                                                     |
| الصفحة<br>بِي <u>َّب</u> ِينَ لَمَاً                                             | سورة آل عمران<br>وَإِيمَ آَهَنَ أَللَّهُ مِيثَاق أَلنَّ                                                                  |    | الش <u>َّكِر</u> ينَّ                                                                         | شَيْئاً وَسَتَجْزِي اللَّهُ<br>اللَّ                                                                                                    |
| وَحِكَمَةٍ<br>صَحِّقُ لِّمَا<br>لَتَنصُرْتَّذُ,                                  | ءَاتَيْنَاكُم <u>مَ</u> ى كِتَلِ <sup>ِ</sup><br>ثُمَّ جَاءَكُمْ رَ <i>سُو</i> لُ مُدَ<br>مَعَكُمْ لَتُومِنُنَّ بِهِ، وَ | (J | الصفحة 434<br>الكم ولكن رسول                                                                  | - 2 -<br>سورة الأحزاب<br>ما كان محمد ابا أحد من رج                                                                                                    |

يتيح المحرك البحث عن الآيات التي تتضمن جذور الكلمات التي تم إدخالها.

إذا تم تفعيل كلمات مطابقة يقوم محرك البحث بإظهار الآيات التي تتضمن الكلمات المطابقة فقط وإهمال باقي نتائج البحث مما يوفر للمستخدمين من أساتذة وطلبة و باحثين أداة فعالة لجمع الكلمات المتطابقة وبيان مواضعها في القرآن بكل سهولة ويسر.

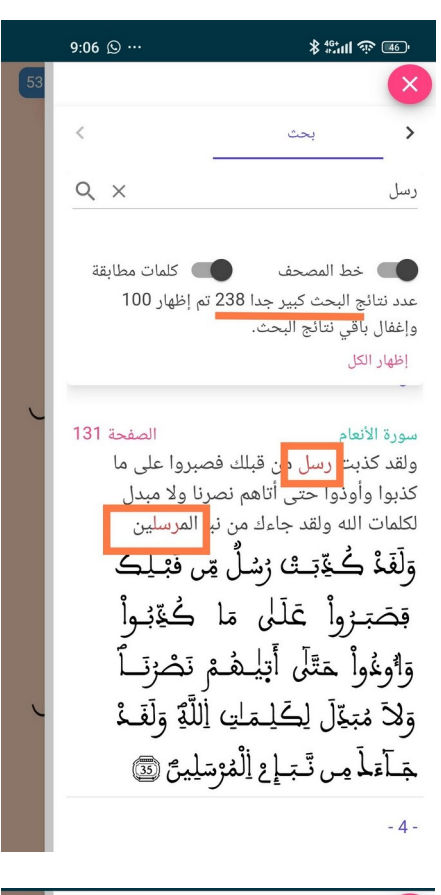

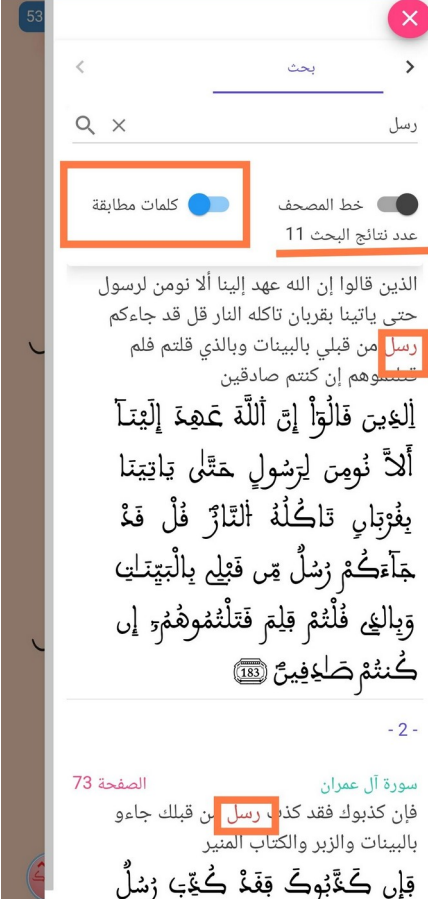

#### 2.12 - تكبير وتصغير حجم الخط

يتيح النقر على أيقونتي تكبير وتصغير الخط التحكم في حجمه مما يوفر لضعاف البصر إمكانية استعمال المصحف دون عناء.

#### نموذج للخط الصغير

سَبِيلِهُ، وَهُوَ أَعْلَمُ بِمَى إِهْتَجَلَّى (20) وَلِلَهِ مَا مِ السَّمَاوَٰكِ وَمَا مِ الْأَرْضِلِيَجْزِي الْهُ سِنَّالَهُ اللَّهُ اللَّهُ عَلَمُوا وَتَعْزِي الْهُ سَ الْمُسْئُوا بِالْحُسْتَى (20) الْهُ سِ تَجْتَنِبُون حَبَّلِي الْدُمُ وَالْقَوَاحِشَ إِلاَ اللَّمَمَ إِنَّ رَبِّلَ وَاسِعُ الْمَعْوِرَةِ هُوَ أَعْلَمُ يَحُمُو إِنَا المَّقَلَ عُنَ مَتَرَ الْمَرْضِ وَإِنَّ النَّمُ الْمَعْوِرَة فَ بَصُون المَّ المَ اللَّهُ وَالَ اللَّمَ الَّ وَاسِعُ الْمَعْرِقَ هُوَ أَعْلَمُ المَّ المَ اللَّهُ عَلَمُ مَتَرَ الْمَرْضِ وَإِنَهَ الْمَعْرِقِ اللَّهُ فَ بَصُون المَّ المَ اللَّهُ اللَّهُ عَلَمُ مِنْ الْعَبْسَكُمَ هُوَ أَعْلَمُ بِمَن إِنَّهُ أَعْدَاهُ. المَوْ الْعَلْي الْعَلْمُ الْعَيْبِ اللَّهُ وَوَا الْعَبْسَكُمُ هُوَ أَعْلَمُ مِنْ الْعَنْهُ وَالْعَالَ اللَّهُ وَالْمُ الْعَيْنِ الْعَيْبِ الْعَيْبِ الْعَنْ وَقَلَى اللَّهُ اللَّهُ عَلَيْهُ وَارَوْلُو وَارَقُ وَالْعَنْ الْ وَالْعَلْمُ الْعَيْبِ وَقَالَ اللَّهُ اللَّهُ وَوَالَ اللَّهُ وَوَالَ الْعَيْبِ الْعَيْبِ وَالْحَالَ اللَّهُ وَالْعَالَ الْعَالَ وَوَا الْعَيْبُ عَلَيْهُ وَا الْعَيْبَ الْعَنْ وَقَا الْعَالَ وَا أَعْمَالُ الْحَدْ وَالْعَنْوَ الْعَيْسَ الْعَيْبِ الْعَنْ وَقَلَى الْعَالَ الْعَالَ الْعَالِ الْعَنْ الْعَنْ الْعَيْ الْعَالِ الْعَيْتَ الْعَا وَقَتَى الْعَا وَقَائُولُ الْعَالَ الْعَنْ عَالَيْ وَالْعَالَ وَالْعَالَ الْعَالَ الْعَالَ الْعَالِ الْعَالَ الْعَالَ الْعَالِي الْعَالَ الْعَالَ الْعَالَ الْعَالَ الْعَالَ الْعَالَ الْعَالَ الْعَالَ الْعَالَ الْعَالَ الْعَالَ الْعَالَ الْعَالِ الْعَالِ الْعَالَ الْعَالِ الْعَالَ الْعَالَ الْعَالُ الْعَالُ الْعَالَ الْعَالُ الْعَالُ الْعَالِ الْعَالِ الْعَالُ الْعَالُ الْعَالَ الْعَالُ الْعَالُ الْعَالِ الْعَالُ الْعَالُ الْعَالِ الْعَالِي الْعَالِ الْعَالِ الْعَالِ الْعَالِ الْعَالِ الْعَالَ الْعَالِ الْ

#### 546

يُرِلَى ((2) فَتَمَ يَعْزِيلُهُ الْجَرَآء الاَوْمِلَى (2) وَأَتَّه لِلَى رَبِّتَكَ الْمُنتَهِلَى (2) وَأَتَدُ هُو أَصْحَا وَأَبْجَلَى (2) وَأَتَهُ هُوَ أَمَاتَ وَأَهْباً (2) وَأَتَدُ هَلَ التَوْجَعَيْنِ اللَّحَرَ وَالاَنْبَلَى (2) مِن تُصْعَقِدَ إِمَا تُعْبَلَى (2) وَأَتَ عَلَيْهِ إِلَيْسَأَةَ الْمُهْرِلَى (2) وَأَتَدُه هُوَ أَعْبِلَى وَالْفَيْلَ (2) وَأَتَ عَلَيْهِ التَسْأَةَ الْمُهْرِلَى (2) أَهْلَتَ عَاماً الدُولِلَى (3) وَتَمُوماً مَما أَبْعَلَى (3) وَأَتَدُه الْهَلَتَ عَاماً الدُولِلَى (3) وَتَمُوماً مَما أَبْعَلَى (3) وَأَتَهُ مُو اللَّذَي يَعْبَلُ إِنَّهُمْ كَانُوا هُمُو أَصْلَمَ وَأَصْحَا مَعاً أَبْعَلَى (3) وَالْمُوتَعِتَ الْهُولَى (3) وَعَقِيلَا مَا عَبَلَى (3) وَعَلَى (4) مَعْلَى اللَّهُ وَالْمُوتَعِيلَ الْهُولَى (3) وَعَقِيلَهُ إِلَى (4) مَعْهَا أَمْعَالَ وَالْمُوتَعِتَ

نموذج للخط الكبير

### 2.13 نسخ نص المصحف المحمدي الرقمي

عند النقر على الكلمات بشكل مطول يتم اختيار نص المصحف المحمدي مما يتيح للمستخدم إمكانية النسخ لاقتباس الآيات وإعادة استعمالها في أي جهاز تم تثبيت الخط المغربي المبسوط فيه.

مثال للنص الذي تم نسخه ولصقه في برنامج آخر :

إلا ألغ يرتامنوا وعملوا الصلحات وتواصوا بالحق

يمكن تحميل الخط المغربي المبسوط من الموقع الرسمي للمؤسسة.

| فهرس |  |
|------|--|
|      |  |

| 7  | 1- التعريف بتطبيق المصحف المحمدي الرقمي |
|----|-----------------------------------------|
| 8  | 2- خصائص وميزات التطبيق                 |
| 9  | 2.1 القائمة الرئيسة للتطبيق             |
| 10 | 2.2 اختيار الكلمات وتحديد موضع التلاوة  |
| 11 | 2.3 إظهار أو إخفاء معلومات موضع التصفح  |
| 12 | 2.4 تغيير لون الخلفية                   |
| 13 | 2.5 تفعيل أو إلغاء الوضع الليلي         |
| 14 | 2.6 - الانتقال إلى الصفحات              |
| 15 | 2.7 - الانتقال إلى الأحزاب              |
| 16 | 2.8 - الانتقال إلى السور والآيات        |
| 19 | 2.9 - العلامات المرجعية                 |
| 21 | 2.10 - التلاوة الصوتية                  |
| 23 | 2.11 - محرك البحث                       |
| 25 | 2.12 - تكبير وتصغير حجم الخط            |
| 26 | 2.13 نسخ نص المصحف المحمدي الرقمي       |